## How To Save a Webpage as PDF in Safari

- 1. Open the webpage to save as PDF.
- 2. Press Ctrl + P (Windows) or Command + P (Mac).
- 3. Click the drop-down arrow located on the bottom left.
- 4. Choose 'save as PDF' and the location for the file.
- 5. Hit' Save,' which should download your new PDF.

| ••• <> •••                            | ≅ smallpdf.com                                                                                                    | ð        |              | <b>d</b>     | Ø +                        |
|---------------------------------------|----------------------------------------------------------------------------------------------------|----------|--------------|--------------|----------------------------|
| <b>Smallpdf</b><br>We make PDF easy.  | Printer: Brother MFC-J4420DW                                                                                                | Desktop  | Pricing L    | ogin SIGN UP |                            |
| Compress PDF PDF Converter            |                                                                                                    | )<br>JPG | Excel to PDF | PDF to Excel |                            |
| Edit PDF Word to PDF                  |                                                                                                    | PDF      | eSign PDF    |              | ×                          |
|                                       | PDF Show Details     Cancel Print     Open in Preview     Save as Popf     Save as PostScript                               |          |              |              | <ul> <li>Feedba</li> </ul> |
| Pricing About<br>Desktop Help<br>Blog | Add to iBooks<br>Send in Meil<br>Sand via Messages<br>Save to iCloud Drive<br>De<br>Save to Web Receipts<br>Ca<br>Edit Menu |          |              |              |                            |

© 2018 Smallpdf GmbH - Made with 💙 for the people of the internet.

● English f y in G• 🖾